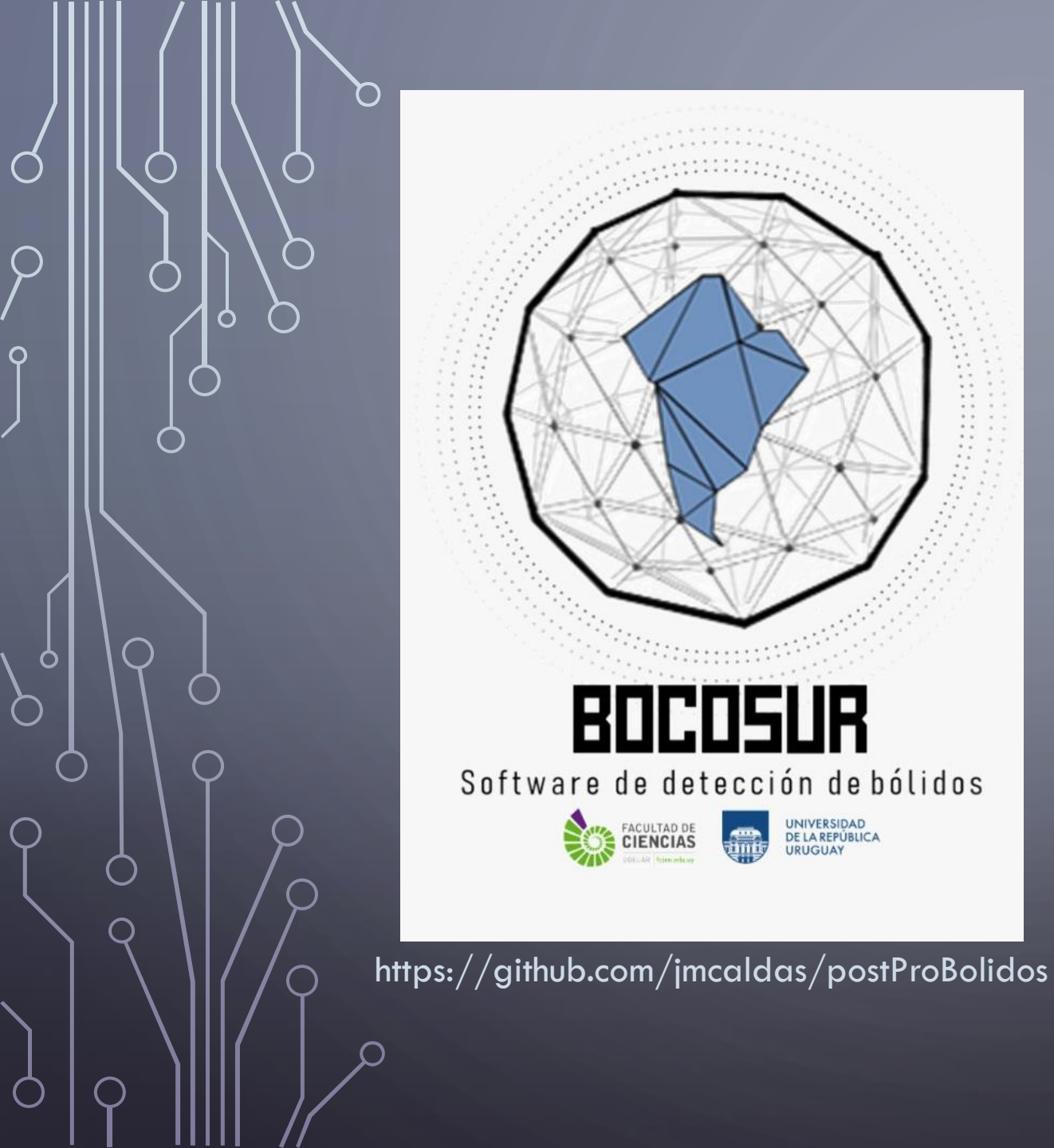

UNIVERSIDAD DE LA REPÚBLICA URUGUAY

# Software para el postprocesamiento de bólidos

### CARACTERÍSTICAS PRINCIPALES

- Aplicación de escritorio para el postprocesamiento de videos de meteoros, generados por la app bolidosGUI de BOCOSUR.
- Permite:
  - realizar calibraciones astrométricas y fotométricas.
  - realizar la astrometría y fotometría de un meteoro detectado.
  - evaluar el algoritmo de detección

# INTERFAZ GRÁFICA

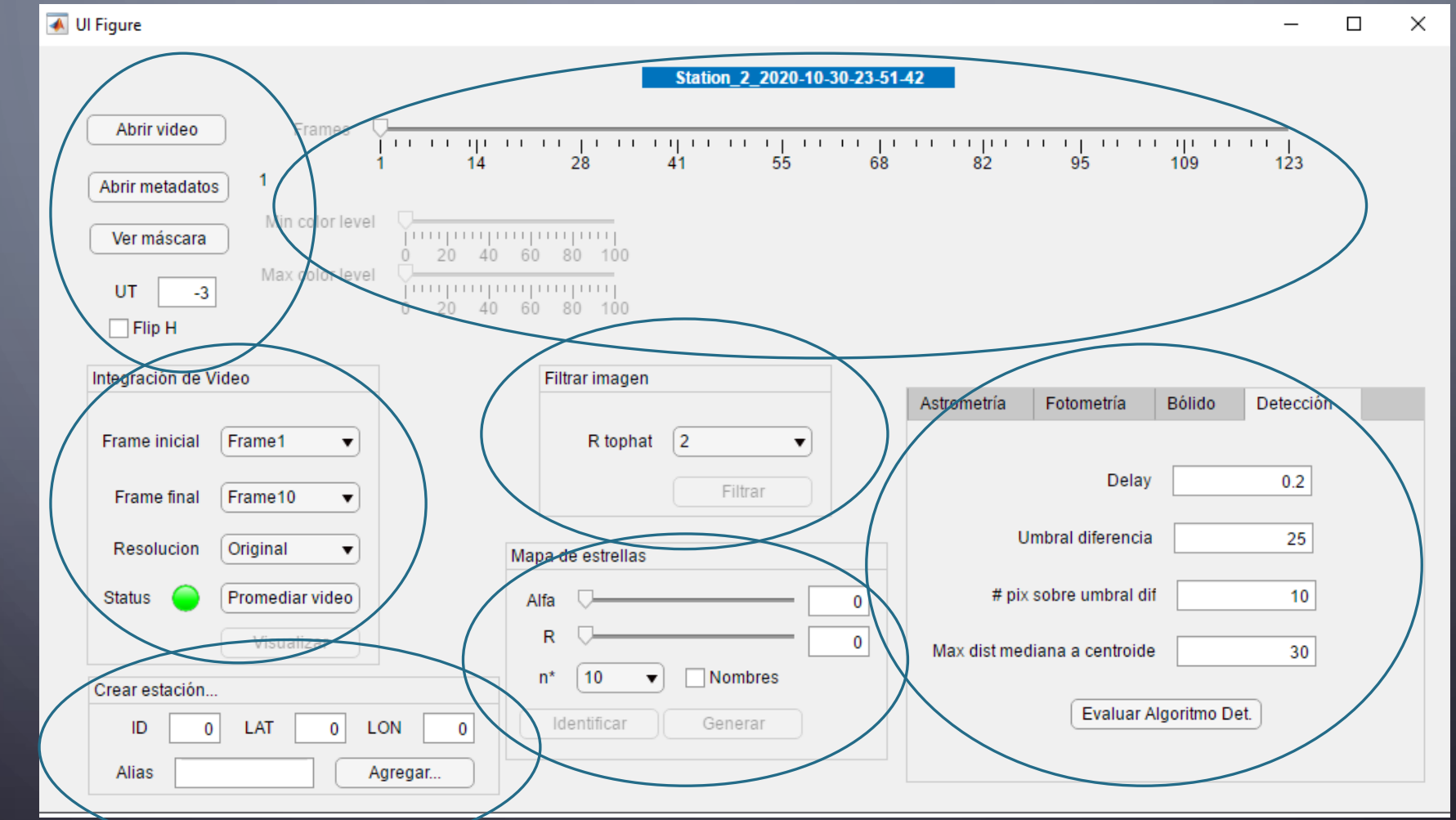

# 1. CREAR ESTACIÓN

 $\square$ 

О

| 承 Ul Figure                                                                                                    | _          |   | × |
|----------------------------------------------------------------------------------------------------|------------|---|---|
| Station_2_2020-10-30-23-51-42                                                                                                    |            |   |   |
| Abrir video       Frames       Image: Constraint of the second second se | '' <br>123 |   |   |
| Integración de Video                                                                                                    | Datacción  |   |   |
| Frame inicial     Frame1     R tophat     2     Tell       Frame final     Frame10     Filtrar     Delay                                                                                                    | 0.2        | 1 | 1 |
| Resolucion Original   Mapa de estrellas                                                                                                    | 25         |   |   |
| Status 🥚 Promediar video Alfa 🖵 🛛 🖉 # pix sobre umbral dif                                                                                                    | 10         |   |   |
| Visualizar     R     0     Max dist mediana a centroide       0     n*     10     ▼     Nombres                                                                                                    | 30         |   |   |
| ID 0 LAT 0 LON 0 Identificar Generar Evaluar Algoritmo De                                                                                                    | et.        |   |   |
| Alias Agregar                                                                                                    |            |   |   |
|                                                                                                    |            |   |   |

### 1. CREAR ESTACIÓN

- Al crear una estación por primera vez, se crea un archivo "estaciones.txt" en la raíz de la app.
- Al añadir luego más estaciones, estas se agregan como filas nuevas en el archivo:

1 FCIEN -34.529245 -56.070491 3 CASUP -34.098800 -55.650100 2 SCARLOS -34.474900 -54.5505007

- Se trata de encontrar la función de mapeo F(x,y)=(z,Az).
- Se realiza a partir de posiciones (x,y) de estrellas conocidas, es decir que conocemos su (z,Az) a partir de sus coordenadas ecuatoriales más datos de tiempo y ubicación.
- Con estas posiciones conocidas, buscamos ajustar un determinado modelo (ej Borovicka et al 1995, Jenniskens et al 2011, Barghini 2019, Bannister et al 2013...).
- Nuestra primera aproximación es el siguiente modelo:

$$r = \sqrt{(x - p_1 \cdot m)^2 + (y - p_2 \cdot n)^2}$$
 [Ec. 1

$$z = p_3 + p_4 \cdot r + p_5 \cdot r^2 + p_6 r^3$$
 [Ec. 2]

$$h = \tan^{-1} \frac{y - p_2 \cdot n}{x - p_1 \cdot m}$$
 [Ec. 3]

 $Az = p_7 + p_8 \cdot h \qquad [Ec. 4]$ 

(m,n = resolución video)

- A) Utilizamos las 300 estrellas más brillantes del catálogo de Hipparcos (ESA, (1997), The Hipparcos Catalogue), alojadas en el archivo "Estrellas.txt", en la raíz de la aplicación.
- B) El usuario asiste al software en la identificación de estrellas. Si confirma la identificación, se agregan al archivo "/StationX/matcheadas.txt", que contiene [x y Az el xP yP], donde:
  - i. (x,y) son las coordenadas de pixel que marcó el usuario
  - ii. (z,Az) son las coordenadas horizontales de la estrella, obtenidas con Breitling (2021).
  - iii. (xP,yP) es la posición de la estrella dada por una solución astrométrica ya realizada, o, si no hay hecha ninguna, por:

$$r = R \cdot \left(\frac{z}{90}\right)$$

$$x_P = \frac{m}{2} - r \cdot \cos(Az + \alpha)$$

$$y_P = \frac{n}{2} - r \cdot \sin(Az + \alpha)$$

C) Con la lista de "matcheadas", se realiza el ajuste de las Ec. 1-4, por mínimos cuadrados no lineal (Levenberg-Marquardt, implementación en MATLAB Isqnonlin).

B) El usuario asiste al software en la identificación de estrellas:i. Integrar video (promediar), y aplicar filtro tophat:

|                                                                                                    | Calibration_1                                            | 1_2021-08-05-23-41-56                   |
|----------------------------------------------------------------------------------------------------|----------------------------------------------------------|-----------------------------------------|
| Abrir video     Frames       Abrir metadatos     1       Ver máscara     Min color level       UT     0 | 104 208 311<br>104 208 311<br>20 40 60 80 100<br>100 100 | 415 518 622 725 829 933                 |
| Flip H                                                                                                  | Eittar imagan                                            |                                         |
|                                                                                                    | i nuai imagen                                            | Astrometría Fotometría Bólido Detección |
| Frame inicial Frame1                                                                                    | R tophat                                                 |                                         |
| Frame final Frame933                                                                                    | Filtrar                                                  | r Delay 0.2                             |
| Resolucion Original 🔻                                                                                   | Mapa de estrellas                                        | Umbral diferencia 25                    |
| Status (Promediar video                                                                                 | Alfa 🗸                                                   | 0 # pix sobre umbral dif 10             |
| Visualizar                                                                                              | R 🖓                                                      | 0 Max dist mediana a centroide 30       |
| Crear estación                                                                                          | n* 10 v Nombre                                           | res                                     |
| ID 0 LAT 0 LON                                                                                          | 0 Identificar Generar                                    | Evaluar Algoritmo Det.                  |
|                                                                                                    |                                                          |                                         |

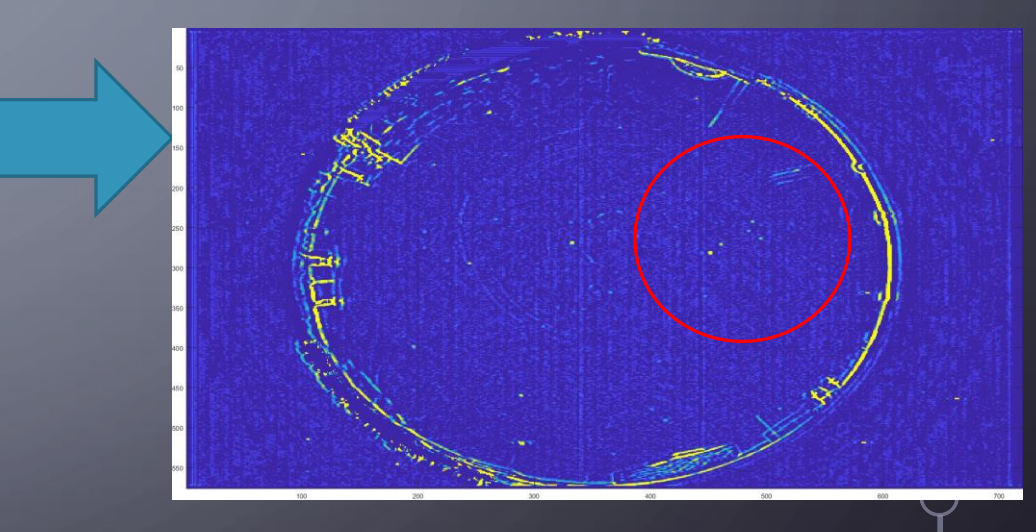

B) El usuario asiste al software en la identificación de estrellas: ii. Generar mapa de n estrellas, con parámetros ( $R,\alpha$ ):

| Abrir video Frames<br>I '<br>Abrir metadatos 1 | 104 208 311                                           | 415 518 | 622 725                      | 829 933          |
|------------------------------------------------|-------------------------------------------------------|---------|------------------------------|------------------|
| Ver máscara<br>UT 0<br>Flip H                  | 20 40 60 80 100<br>20 40 60 80 100<br>20 40 60 80 100 |         |                              |                  |
| Integración de Video                           | Filtrar imagen                                        |         |                              |                  |
| Frame inicial Frame1  Frame final Frame933     | R tophat                                              | Filtrar | Astrometria Fotometria Delay | Bólido Detección |
| Resolucion Original V                          | Mana de estrellas                                     |         | Umbral diferencia            | 25               |
| Status O Promediar video                       | Alta                                                  |         | # pix sobre umbral dif       | 10               |
| Visualizar                                     |                                                       | lombres | Max dist mediana a centroide | 30               |
| Crear estación                                 |                                                       |         | Evaluar Alo                  | joritmo Det      |

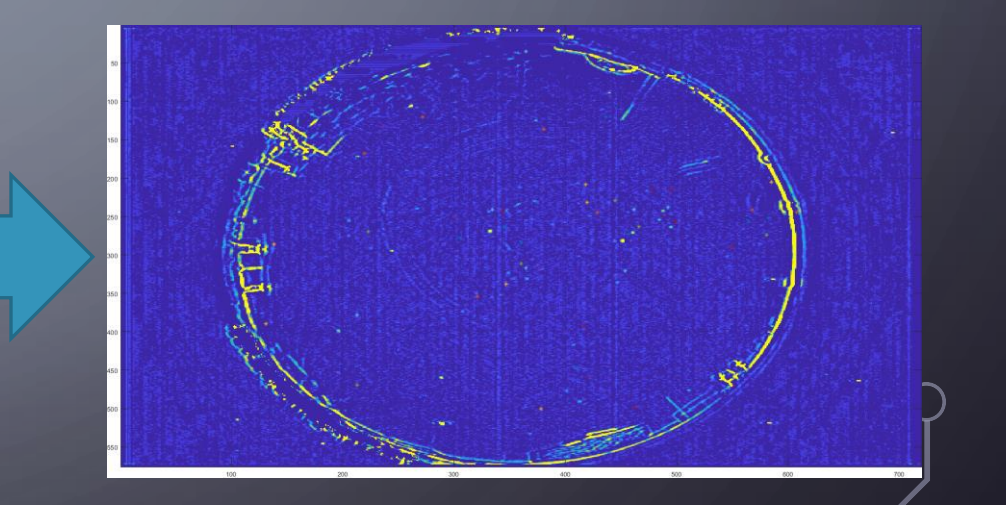

B) El usuario asiste al software en la identificación de estrellas:iii. Marcamos estrellas:

| 💽 Ul Figure                                                                                                    | – 🗆 ×                                                                                                    |
|----------------------------------------------------------------------------------------------------|----------------------------------------------------------------------------------------------------|
| Calibration_1_2021-08-05-23-41-56                                                                                                    |                                                                                                    |
| Abrir video         Frames         I         I | 622 725 829 933                                                                                                    |
| Integración de Video       Filtrar imagen       Astron         Frame inicial       Frame1       Rophat       2         Frame final       Frame933       Filtrar       Radio         Resolucion       Original       Status       Promediar video       Mapa de estrellas         Visualizar       Alfa       69.6       Resul       Mea         ID       LAT       LON       0       Identificar       Generar                                                                                                    | rcar estrellas<br>husqueda 4<br>Ver Calibracion Err max [] 10<br>husqueda 4<br>Ver Calibracion Err max [] 10<br>haddos<br>n O-C<br>ol.<br>trellas<br>n O-C, Az: |

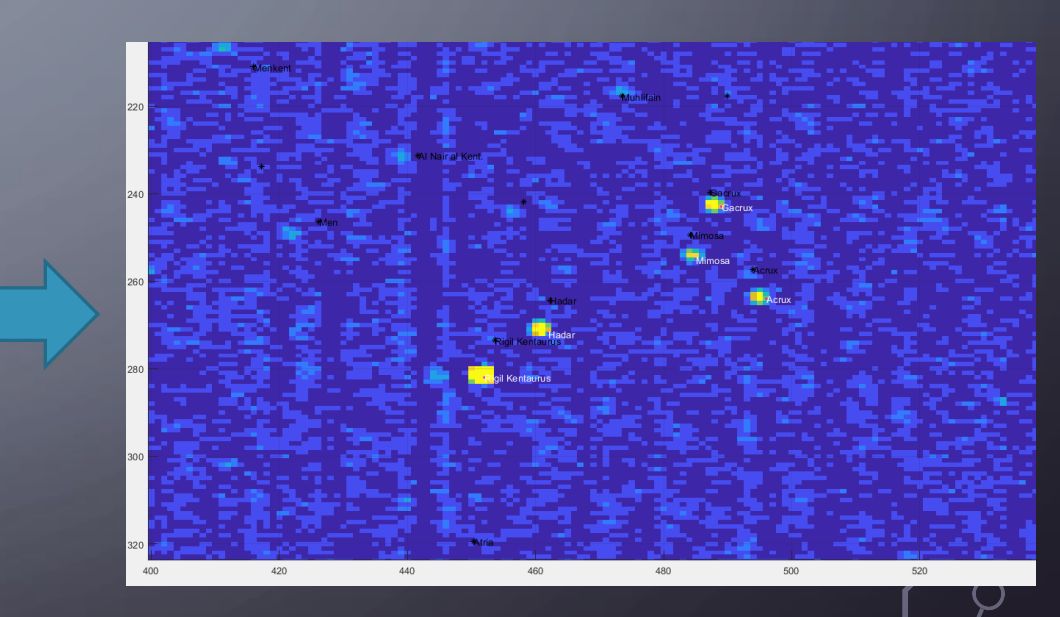

C) Con la lista de "matcheadas", se realiza el ajuste de las Ec. 1-4, por mínimos cuadrados no lineal (Levenberg-Marquardt, implementación en MATLAB Isqnonlin). En nuestro, caso se busca minimizar la función:

 $\begin{bmatrix} |z_{Cat} - z_{Calc}| \\ . \\ . \\ . \\ . \\ |(Az_{Cat} - Az_{Calc}) \sin z_{Cat}| \end{bmatrix}$ 

- i. Elegimos mínimo número de puntos a usar en el ajuste
- ii. Elegimos el máximo error tolerable (MAE, O-C)

- Realizar ajuste
- Calcular promedio de |Obs-Cat|
- Mientras el error en z o en Az es mayor que max. tol:
  - realice ajuste
  - elimine el de mayor error sqrt(err(z)<sup>2</sup>+err(Az)<sup>2</sup>)
  - Si el número de estrellas que me quedan es menor que el mínimo seteado, salir.

C) Al culminar la calibración, se genera el archivo "constantesPlaca.txt" en /StationX/, que contiene las constantes p1,...,p8 calculadas.

Asimismo, se grafica O vs C, en z y Az, y se muestran los principales resultados del ajuste:

| 🛋 Figure 1 —                                          | · □ ×   | Figure 3 -                                                                               | - 🗆 🗙 🚽 |                                                                                                    |                             |
|-------------------------------------------------------|---------|------------------------------------------------------------------------------------------|---------|----------------------------------------------------------------------------------------------------|-----------------------------|
| File Edit View Insert Tools Desktop Window Help       | لا<br>ا | File Edit View Insert Tools Desktop Window Help                                          | ۲.      |                                                                                                    |                             |
| 🗋 🗃 🛃 🔌   🗞   🔍 🤍 🖑 🐌 🐙 🔏 -   🛃   🔲 📰   💷 🛄           |         | 🗋 🖆 🛃 🌭   🔖 🔍 🔍 🕲 🐙 🔏 -   🗔   🗖 🖽   🖿 🔲                                                  |         |                                                                                                    |                             |
| Observed vs calculated zenith angle                   |         | Observed vs calculated azimuth angle                                                     |         | Astrometría Fotometría Bólido De                                                                                                    | etección                    |
| $ \begin{array}{cccccccccccccccccccccccccccccccccccc$ |         | 250 -<br>250 -<br>240 -<br>*<br>*<br>*<br>*<br>*<br>*<br>*<br>*<br>*<br>*<br>*<br>*<br>* |         | Marcar estrellas       Calibrar       n         Radio busqueda       4       Ver Calibracion       E         Resultados       4       Ver Calibracion       E         Resultados       4       Mean O-C:6 arcmin       E         Resol.:23 amin/pix       # stars:8       Mean O-C,z:5 arcmin       Mean O-C,Az:7 arcmin | StarsMin 8<br>Frr max [] 10 |
| 30 35 40 45 50 55 60 65 70<br>z calculated [deg]      | 75 80   | 190 200 210 220 230 240 25<br>190 200 Az calculated [deg]                                | 50 260  |                                                                                                    |                             |

#### Visualizar calibración

| Astrometría  | Fotometría | Bólido      | Detección  |    |
|--------------|------------|-------------|------------|----|
| Marcar estr  |            | Calibrar    | nStarsMin  | 12 |
| Resultados   |            | Calibracion | err max [] | 10 |
| Mean O-C:5   | arcmin     |             |            |    |
| Resol.:19 am | iin/pix    |             |            |    |
| # stars:12   |            |             |            |    |
| Mean O-C,z:  | 5 arcmin   |             |            |    |
| Mean O-C,Az  | z:5 arcmin |             |            |    |

Orientación:

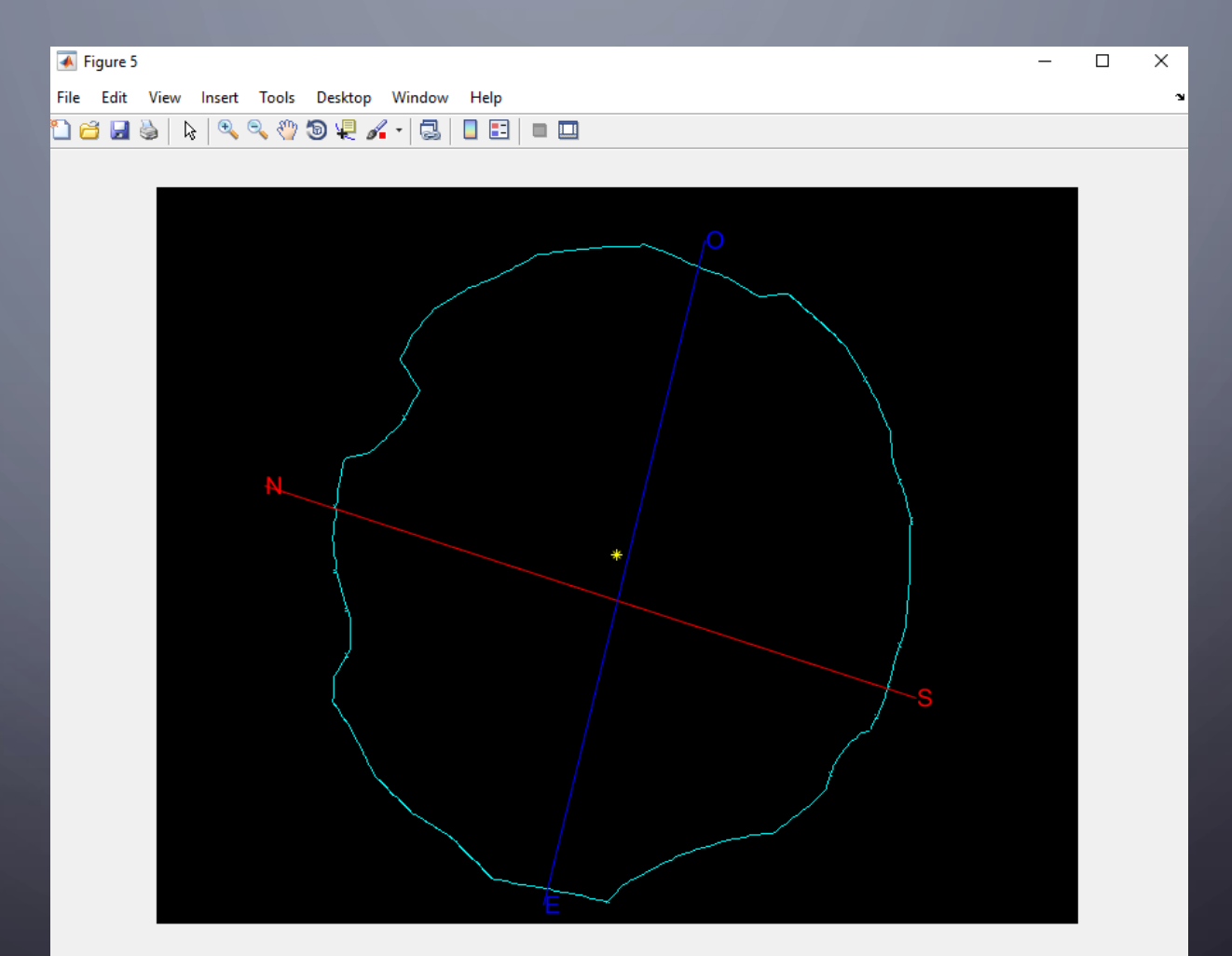

Horizonte efectivo

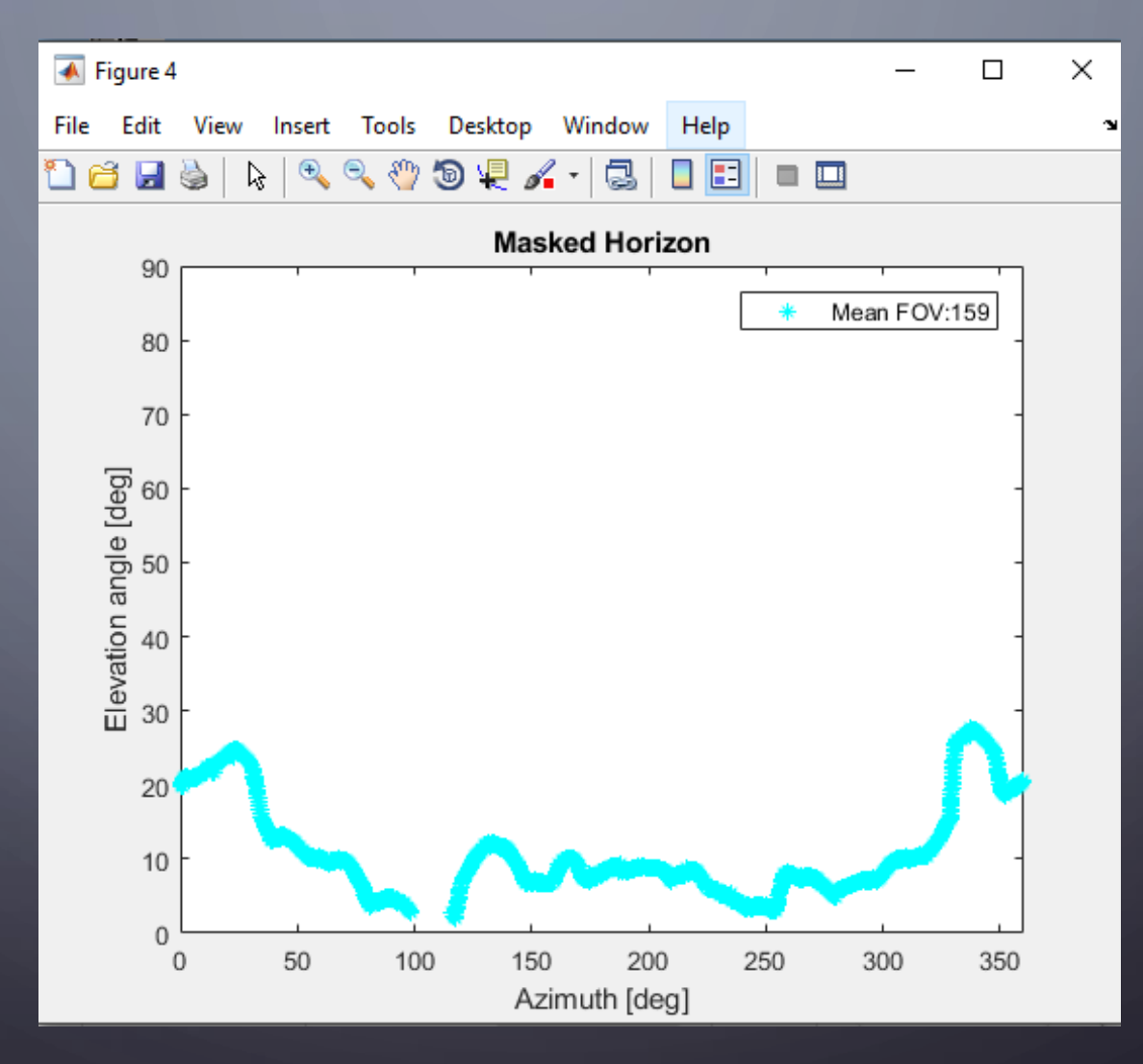

#### Mapas de z, Az

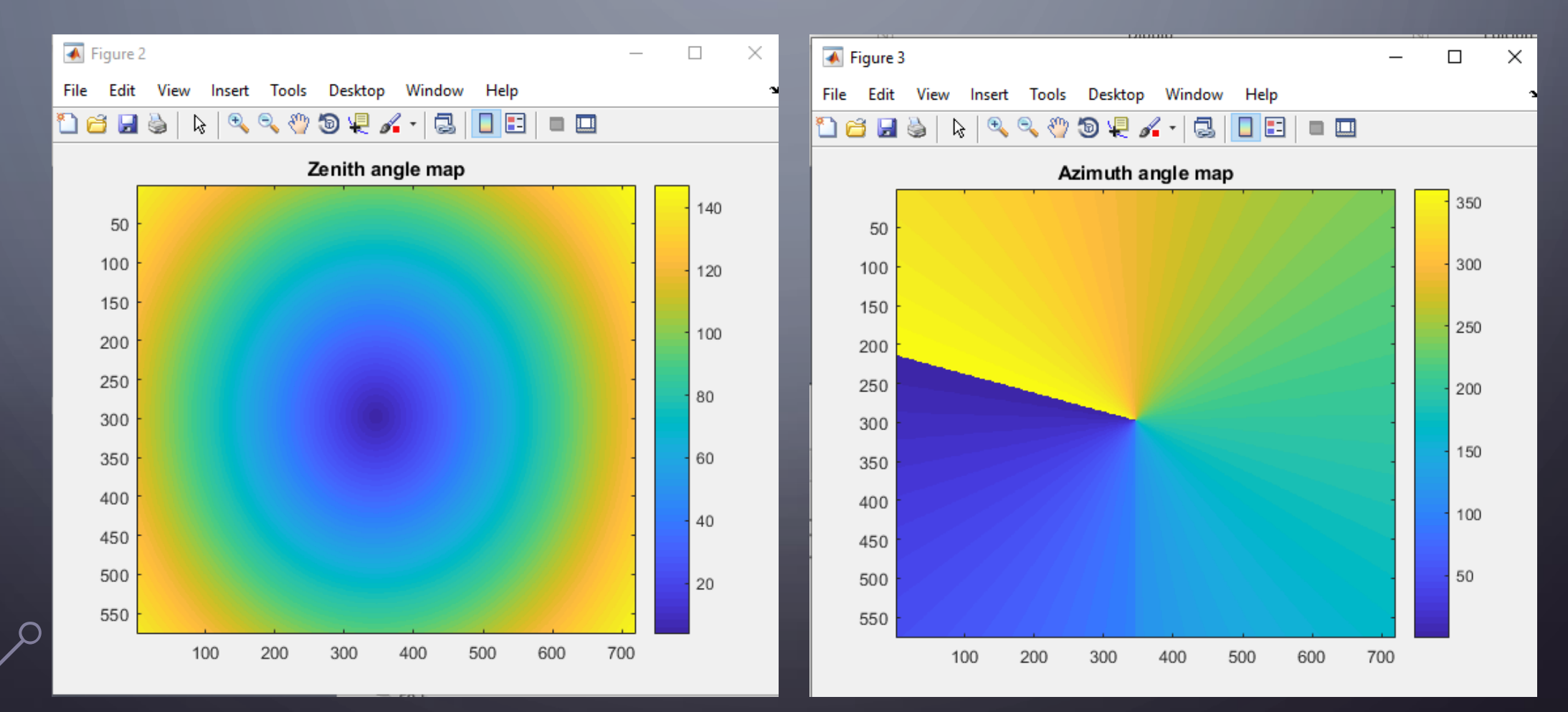

- A) Una vez que tenemos una más o menos buena calibración astrométrica, fácilmente podemos, automáticamente, identificar estrellas y medir el flujo instrumental.
- B) El modelo que adoptamos está dado por las siguientes ecuaciones:

$$F_I' = \frac{F_I}{\cos(r \cdot p_1)^4}$$
 [Ec. 5]

[Ec. 6]

$$m_V = -2,5 \log_{10} F_I' + p_2 x + p_3$$

donde x es la masa de aire, p1,...,p3 son las constantes a ajustar, r es la distancia radial del centroide al centro de la imagen.

Es decir, corregimos flujo instrumental por viñeteo y nuestro ajuste nos da el coeficiente de extinción  $(k=p_2)$  y el punto cero  $(p_3)$ .

Realizamos un ajuste de las Ec. 5-6, por mínimos cuadrados no lineal (Levenberg-Marquardt, implementación en MATLAB Isqnonlin). En nuestro, caso se busca minimizar la función:

 $\begin{bmatrix} |m_{V,Cat} - 2.5 \log_{10} F_{I}' + p_{2} x + p_{3}| \\ \vdots \end{bmatrix}$ 

Para ello ajustamos los parámetros de fotometría de apertura (r\_Star, r\_Background) y clickeamos en "Identificar".

Luego fijamos el máximo error admisible |O-C| en mV (se utiliza el mínimo número de estrellas de la pestaña de astrometría, que puede cambiarse) y clickeamos en "Calibrar fotom."

| Astro | metría    | Fotometría | Bólido | Detección       |
|-------|-----------|------------|--------|-----------------|
| R ba  | ckground  | 2          | Pla    | neta Jupiter 🔻  |
| (     | R star    | 1          | • )    | mV 0            |
|       | Max err   | 0.3        |        | Agregar planeta |
| Res   | ultados   |            |        |                 |
| k:    |           | p_3:       |        | Calibrar fotom. |
| C:    |           | p_2:       |        |                 |
| N e   | strellas: | p_1:       |        |                 |
| Me    | an O-C:   |            |        |                 |
|       |           |            |        |                 |

Podemos agregar manualmente planetas e incluirlos en la calibración, o también pueden utilizarse para evaluar la calibración, señalándolo como "bóilido".

La calibración entonces nos da los parámetros p1,...,p3 y genera un gráfico de O vs C en mV:

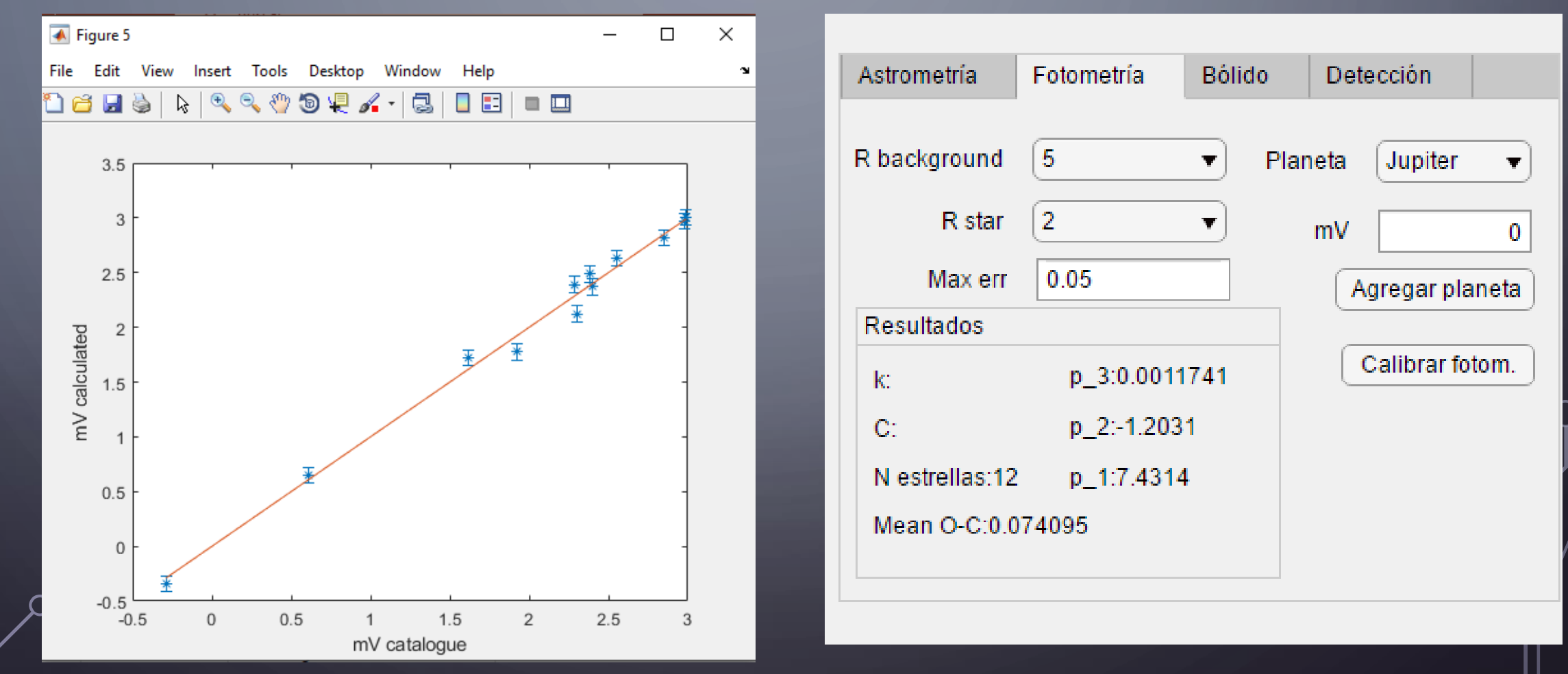

La calibración entonces nos da los parámetros p1,...,p3 y genera un gráfico de O vs C en mV:

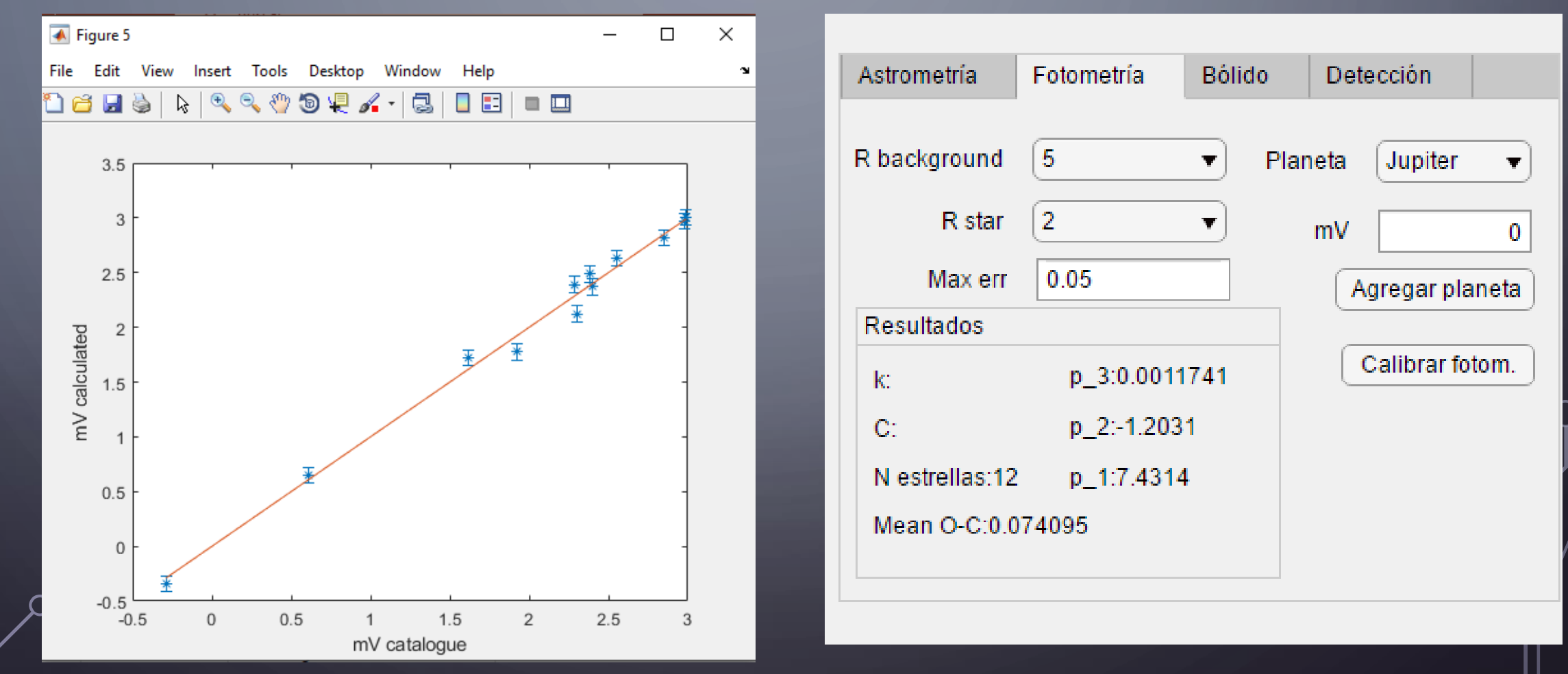

Una vez que tenemos una calibración astrométrica y una calibración fotométrica, podemos hacer la astrometría y fotometría de un bólido detectado (en realidad, de cualquier objeto en el cielo, fijo o móvil).

El procedimiento es ir a la pestaña "Bólido":

- Primero, podemos abrir un archivo de metadatos generado por la app de detección, que contiene los tiempos de cada frame individual. Esto es opcional.
- Luego determinamos el centroide del objeto en el primer frame considerado, que es el fijado en la regleta. Para ello, el usuario clickea algún punto del objeto, y el software determina el centro como la posición del máximo brillo en el cuadrado de lado L.

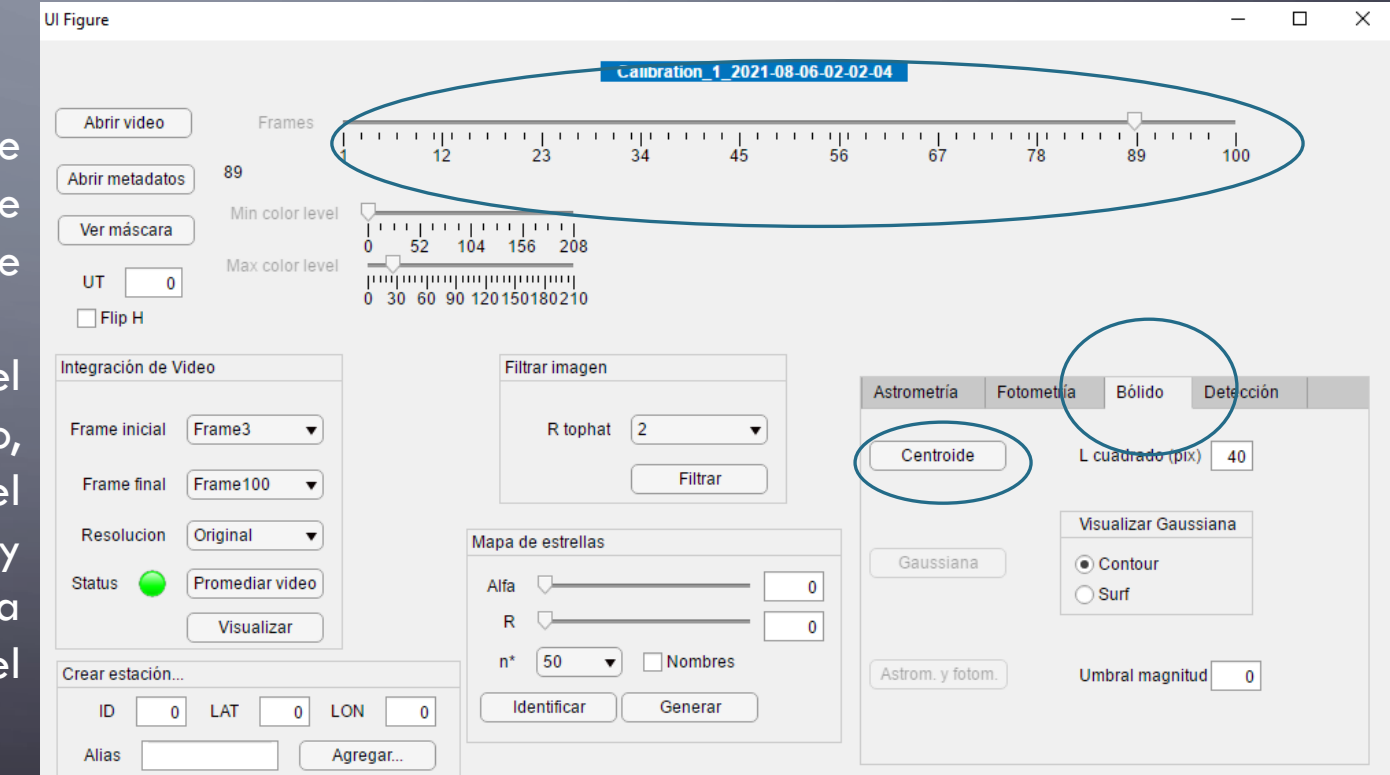

En este caso elegimos a Júpiter como "objeto problema": Basta con identificarlo una vez, y luego el software "sigue" al objeto en los frames restantes.

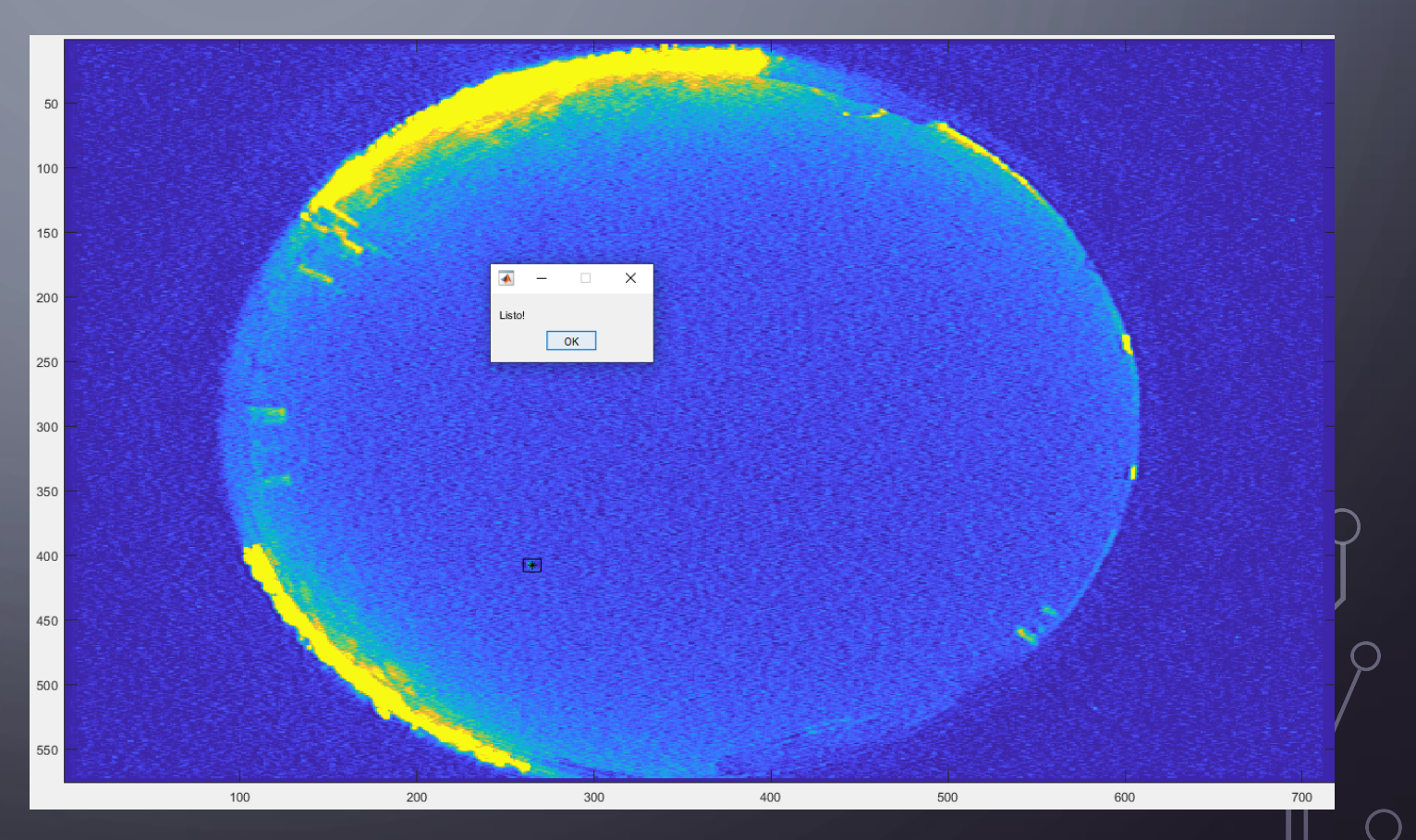

Luego, ajustamos una gaussiana bidimensional en cada frame al brillo menos el cielo de fondo (moda del cuadrado), que nos determinará la extensión espacial del objeto, y su flujo extrapolado por encima de la saturación. Podemos visualizar el proceso en curvas de nivel o de superficie.

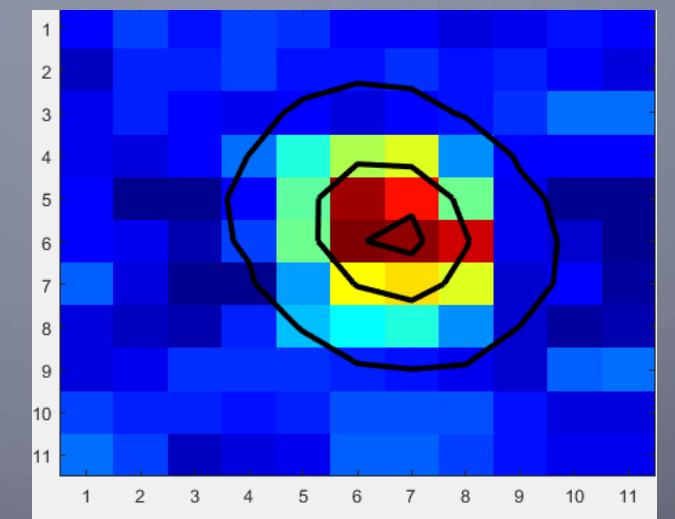

Las tres curvas indicadas corresponden a 0.9, 0.5 y 0.05 el pico. Es decir que la curva del medio indica el FWHM.

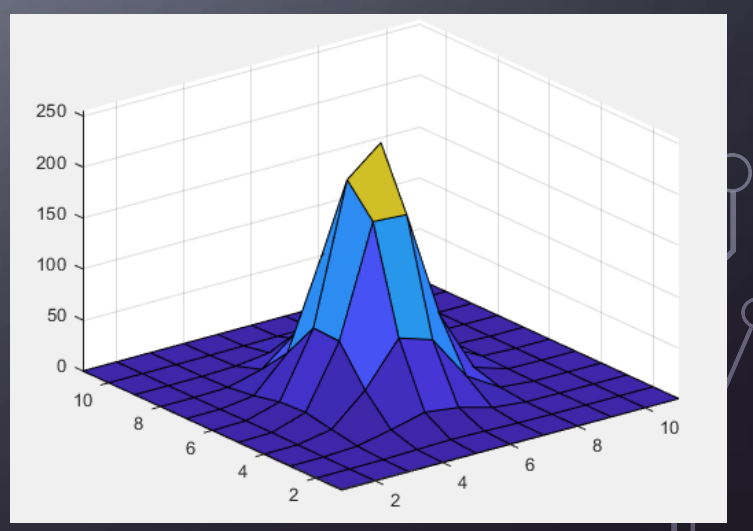

Una vez que tenemos el centroide en cada frame y la gaussiana para medir flujo integrado, podemos realizar la astrometría del centroide y la fotometría del objeto.

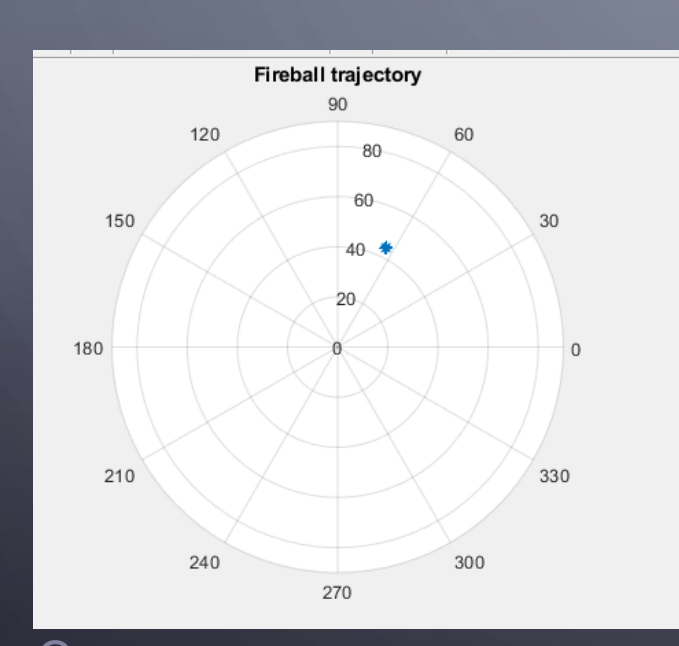

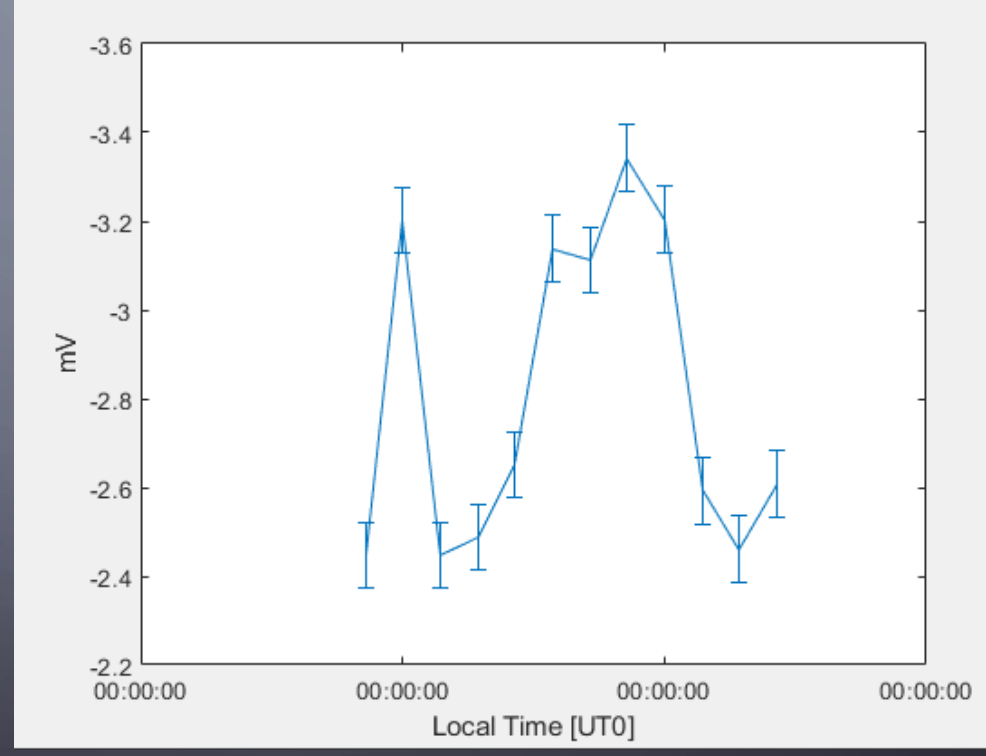

| VI Figure                                                                                                    | -          |  |
|----------------------------------------------------------------------------------------------------|------------|--|
| Calibration_1_2021-08-06-02-02-04                                                                                                    |            |  |
| Abrir video         Frames         Image: Constraint of the second second | '  <br>100 |  |
| Ver máscara<br>Min color level<br>Max color ievel<br>Max color ievel                                                                                                    |            |  |
| 0 30 60 90 120150180210<br>□ Flip H                                                                                                    |            |  |
| Integración de Video Filtrar imagen Astrometría Bólido                                                                                                    | Detecciór  |  |
| Frame inicial     Frame3 •     R tophat     2 •       Frame final     Frame100 •     Filtrar     Delay                                                                                                    | 0.1        |  |
| Resolucion Original  Mapa de estrellas Umbral diferencia                                                                                                    | 25         |  |
| Status     Promediar video       Visualizar     0       Visualizar     R       0     Max dist mediana a centroide                                                                                                    | 10<br>30   |  |
| Crear estación     n* 50 ▼ Nombres       ID     0     LAT     0       ID     0     LAT     0                                                                                                    | t.)        |  |
| Alias Agregar                                                                                                    |            |  |

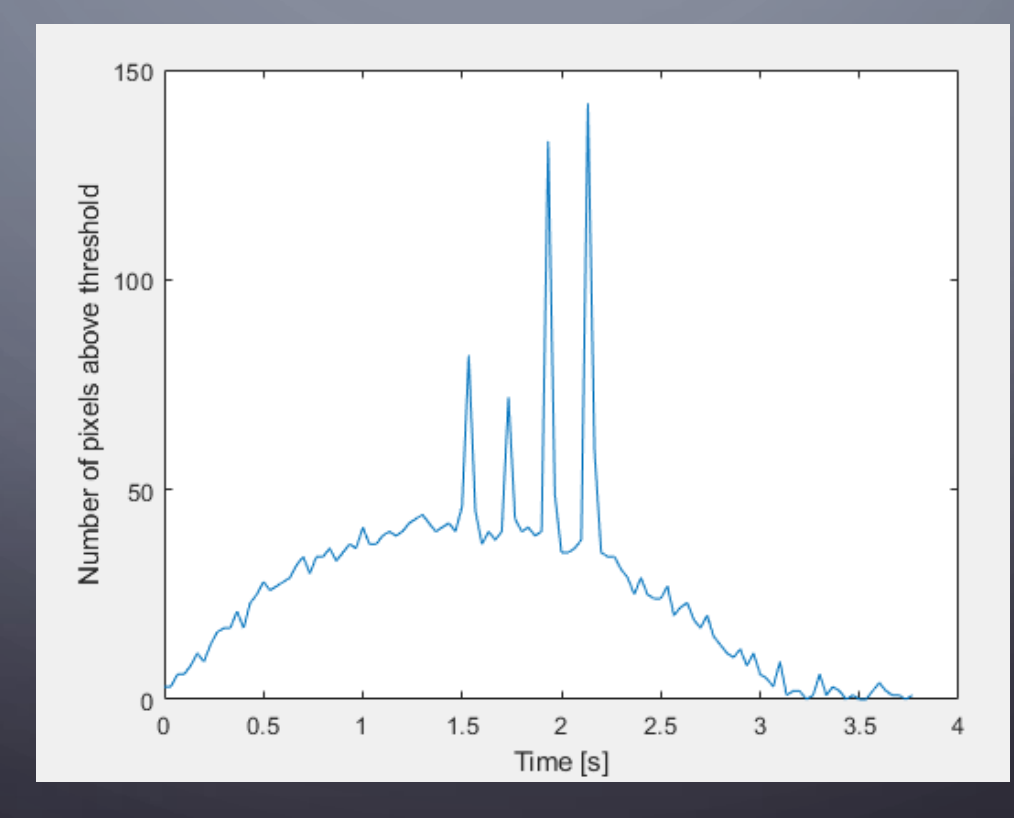

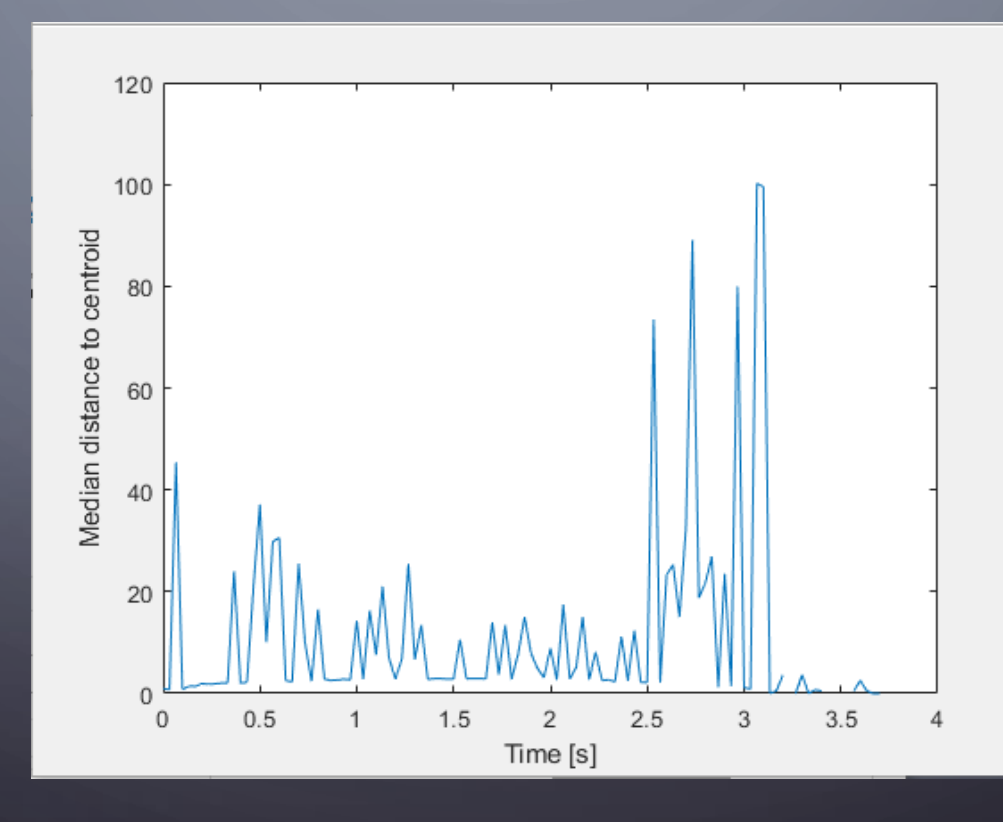

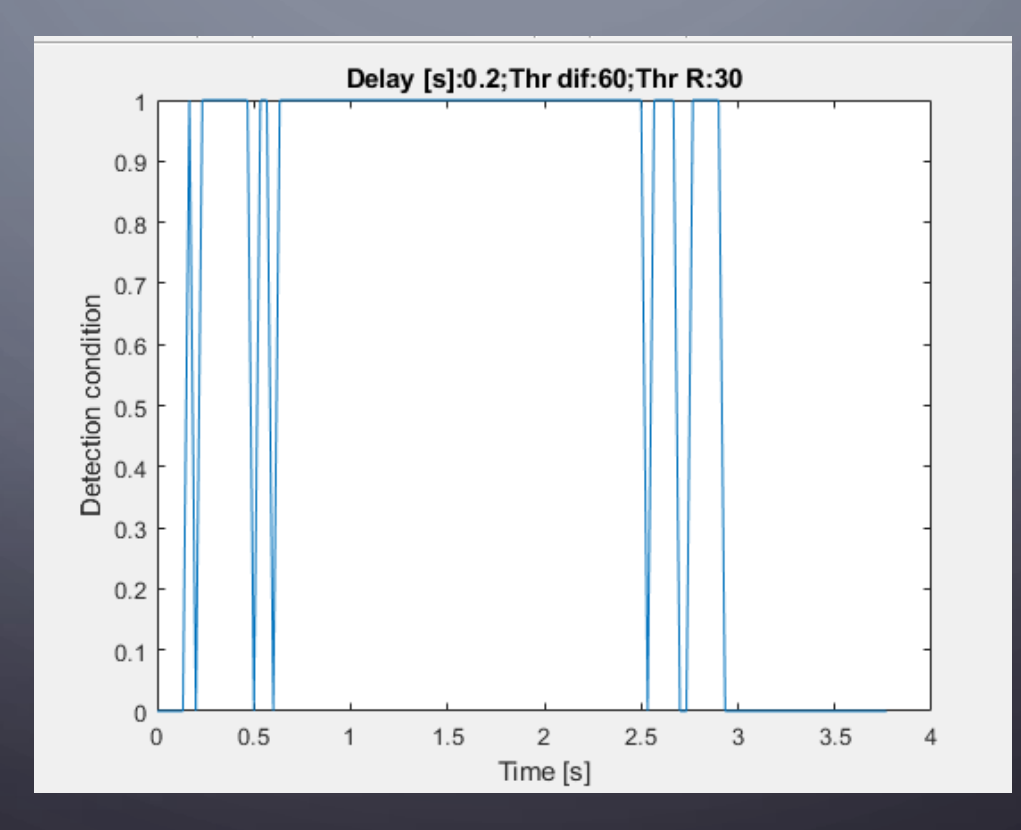

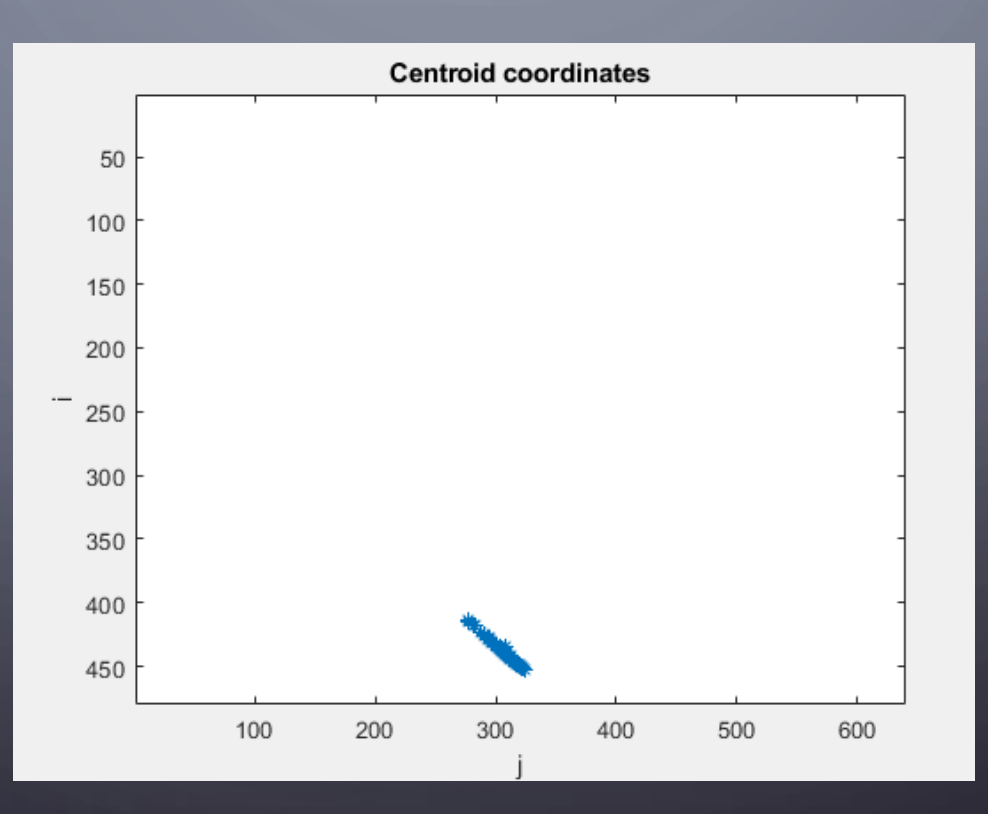

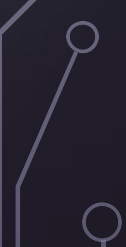

### REFERENCIAS

 $\bigcirc$ 

Frank Breitling (2021). Right ascension/declination to azimuth/elevation (https://www.mathworks.com/matlabcentral/fileexchange/25617-right-ascension-declination-to-azimuth-elevation), MATLAB Central File Exchange. Retrieved November 13, 2021.